# 2.6\_IM – Fotos in den IM einlesen (SuS/LP/Pers.)

# Inhaltsverzeichnis

| 1. | Übe    | rblick                                                   | 2  |
|----|--------|----------------------------------------------------------|----|
|    | 1.1.   | Skalieren und benannte Fotos im SMALL                    | 2  |
|    | 1.2.   | Benannte Fotos im SMALL und BIG und skalieren im IN      | 3  |
|    | 1.3.   | Ordnung der Fotos beim Fotografieren beachten            | 4  |
| 2. | We     | g A: Skalieren und benannte Fotos im SMALL               | 4  |
|    | 2.1.   | Ordner im Laufwerk P: Pictures                           | 4  |
|    | 2.2.   | Einstellungen in den IMOptions                           | 4  |
|    | 2.3.   | Fotos mit IrfanView Skalieren                            | 5  |
|    | 2.4.   | Fotos mit IM verbinden                                   | 7  |
|    | 2.4.1. | Fotos ablegen                                            | 7  |
|    | 2.4.2. | Fotos einlesen                                           | 8  |
|    | 2.4.3. | Importprotokoll                                          | 9  |
|    | 2.4.4. | Fotos im Information Manager                             | 10 |
| 3. | Weg    | g B: Benannte Fotos im SMALL und BIG und skalieren im IN | 11 |
|    | 3.1.   | Ordner im Laufwerk P: Pictures                           | 11 |
|    | 3.2.   | Einstellungen in den IMOptions                           | 11 |
|    | 3.3.   | Fotos mit IM verbinden                                   | 11 |
|    | 3.3.1. | Fotos ablegen                                            | 11 |
|    | 3.3.2. | Fotos einlesen                                           | 12 |
|    | 3.3.3. | Importprotokoll                                          | 13 |
|    | 3.4.   | Kopieren der Bilder in den Ordner BIG                    | 13 |
|    | 3.5.   | Fotos mit IrfanView Skalieren                            | 13 |
|    | 3.6.   | Ordner IN leeren                                         | 16 |
|    | 3.7.   | Fotos mit IM verbunden                                   | 16 |
| A  | nhang  | für fortgeschrittene IrfanView-Benutzer:innen            | 18 |

# 1. Überblick

Es wird beschrieben wie Fotos von SuS, LP oder Personal mit dem IM verbunden werden und mit IrfanView auf das einheitliche Format 531x708 geschnitten werden können. Dieses Format wird sowohl für den IM und Templates wie Klassenspiegel als auch für Legifotos genutzt.

Wer weiterhin das alte Format 200x250 braucht, kann auch das alte Template weiterverwenden und mit mehr Ordnern arbeiten (z.B. BIG SMALL und Legifotos), aber in diesem Fall müssen die Templates individuell angepasst werden.

Je nach Schule stehen dabei 2 Wege (A und B) zur Verfügung, je nachdem ob es reicht benannte Bilder im SMALL zuhaben (schnellere Variante) oder ob die benannten Bilder am Ende im SMALL und im BIG sein sollen.

# Beide Wege werden vollständig beschrieben, obwohl es viele gleiche Schritte gibt. Kapitel 2 $\rightarrow$ Weg A und Kapitel 3 Weg B

# **1.1. Skalieren und benannte Fotos im SMALL**

- A Die benannten und verknüpften Fotos sind am Ende im SMALL, nachdem sie vorher skaliert wurden.
  - 1. Einstellung der IMOptions  $10020 \rightarrow \mbazh.ch\fs\KXY \Pictures\IN$ 10021 → \\mbazh.ch\fs\KXY Pictures\SMALL 10022→ Je nach CardtypeID (1 = plastic, 4 = Ultralight) 10023**→**1 10024**→**1 10020 \\mbazh.ch\fs\KST\_Pictures\IN Pfad zum Quellfotoverzeichnis 10021 \\mbazh.ch\fs\KST\_Pictures\SMALL Zielvrzeichnis für Legi-Bilder 10022 4 Legi: CardTypeId für diese Schule (4 = Ultralight) 10023 1 Löschen der Bilder im Quell-Verzeichnis nach Einlesen der Fotos in den IM (0: nein, 1: ja) 10024 Kopieren der Bilder aus Quell-Verzeichnis in Ziel-Verzeichnis (0 = nein, 1= ja) 1 10025 Behandlung der Bilder beim Austritt (0 = keine Aktion, 1 = archivieren, 2 = löschen) 2
  - 2. Die originalbenannten Fotos (z.B. IMG 2150) werden mit IrfanView oder einem ähnlichen Programm auf das Format 531x708 geschnitten.
  - 3. Die Fotos werden in der richtigen Reihenfolge in Pictures\IN gelegt.
  - Im IM → Klassen werden die Personen in der richtigen Reihenfolge markiert. Das Template «Legifotos einlesen» wird laufen gelassen und die Legifotos werden direkt in den Ordner SMALL geschrieben …
  - 5. Und der Ordner IN wird automatisch geleert.
  - 6. Die Fotos sind nun im IM als Bild im IN-Foto in text 10 und als Legifoto in text 12 sichtbar
  - 7. Hat man bei der IMOption 10023 den Wert 0, muss der Ordner IN manuell geleert werden, damit die Fotos der nächsten Klasse eingelesen werden können.

# **1.2. Benannte Fotos im SMALL und BIG und skalieren im IN**

- B Die benannten und verknüpften Fotos sind am Ende im SMALL und im BIG. Dieser Weg ist aber etwas aufwendiger, da hier mehr Schritte gemacht und z.B. die Fotos manuell ins BIG verschoben werden müssen. Hier werden die Fotos zuerst verknüpft und dann erst auf das Format 531x708 skaliert und im Zielverzeichnis abgelegt.
  - 1. Einstellung der IMOptions 10020  $\rightarrow$  \\mbazh.ch\fs\KXY\_Pictures\IN  $10021 \rightarrow \mathbb{K}$ 10022→ Je nach CardtypeID (1 = platstic, 4 = Ultralight) 10023**→**0 10024**→**0 10020 \\mbazh.ch\fs\KST Pictures\IN Pfad zum Quellfotoverzeichnis 10021 \\mbazh.ch\fs\KST\_Pictures\SMALL Zielvrzeichnis für Legi-Bilder Legi: CardTypeId für diese Schule (4 = Ultralight) 10022 4 10023 0 Löschen der Bilder im Quell-Verzeichnis nach Einlesen der Fotos in den IM (0: nein, 1: ja) 10024 0 Kopieren der Bilder aus Ouell-Verzeichnis in Ziel-Verzeichnis (0 = nein, 1= ja) 10025 2 Behandlung der Bilder beim Austritt (0 = keine Aktion, 1 = archivieren, 2 = löschen)
  - 2. Die Fotos werden in der richtigen Reihenfolge in Pictures\IN gelegt.
  - Das Template «\_Fotos\_fuer\_Personen\_einer\_Klasse\_einlesen.DOT» wird laufen gelassen und die Fotos bleiben in dem Ordner IN werden aber benannt. (Der Pfad in den Ordner SMALL ist aber schon vorbereitet und greift sobald die Fotos in den Ordner SMALL gelangen → siehe 5.)
  - 4. Nun werden die Fotos aus dem Ordner IN in den Ordner BIG kopiert. So hat man hochauflösende und benannte Fotos im BIG. Dieser Schritt kann auch später erfolgen.
  - 5. Die Fotos werden mit IrfanView oder ähnlichem auf das Format 531x708 geschnitten. Erfolgt die Konvertierung in einem Schritt, also nur Skalierung, wird im Irfan-View der Zielordner SMALL hinterlegt. Braucht es 2 oder mehr Schritte, z.B. Skalieren und Schneiden, ist bei den Zwischenschritten der Zielordner im IrfanView erst IN und beim letzten Schritt dann SMALL. Tipp für Fortgeschrittene: In IrfanView gibt es auch die Möglichkeit mehrere Aktio-

Tipp für Fortgeschrittene: In IrfanView gibt es auch die Möglichkeit mehrere Aktionen in einem einzigen Aufruf durchzuführen und die Reihenfolge der einzelnen Schritte vorgängig festzulegen (vgl. dazu den Einstellungs-Screenshot im Anhang dieses Dokuments).

- Die Fotos sind nun im IM als Bild im IN-Foto in text 10 und als Legifoto in text 12 sichtbar
- 7. Der Ordner IN wird für die nächsten Fotos manuell geleert.

#### **1.3. Ordnung der Fotos beim Fotografieren beachten**

- Bei SuS-Fotos der neuen Klassen empfiehlt es sich diese klassenweise zu bearbeiten. Wichtig ist, dass die Reihenfolge der Fotos mit der Reihenfolge der SuS in den Klassen übereinstimmt, so dass die Zuordnung stimmt.
- Die Bilder können auch nummeriert sein, bei einstelligen Ziffern ist aber die «0» voranzustellen: 01,02…
- Bei profilgemischten Klassen muss eventuell aufgepasst werden, wenn die SuS gemäss Klassenliste fotografiert werden und zuerst z.B. die A-SuS und dann die N-SuS bei einer Klasse mit Alt- und Neusprachlichem Profil. Dann z.B. erst die A-SuS verbinden und anschliessend die N-SuS.
- Bei einzelnen oder mehreren Fotos von Lehrpersonen und Personal können diese neu auch mit dem Template verknüpft werden. Hier werden die betroffenen LP aus der LP-Klasse bzw. der Personalklasse ausgewählt.

# 2. Weg A: Skalieren und benannte Fotos im SMALL

#### 2.1. Ordner im Laufwerk P: Pictures

#### Pictures KST (P:)

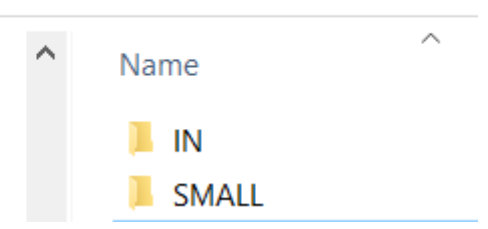

In den Pictures gibt es die Ordner IN und SMALL. Im SMALL sind die IM-Fotos und die Legifotos. Dorthin kommen dann die neu bearbeiteten Fotos. Der Ordner IN dient als vorübergehender Ordner, in den die neuen Fotos gelegt werden.

#### 2.2. Einstellungen in den IMOptions

| 10020 | \\mbazh.ch\fs\KST_Pictures\IN    | Pfad zum Quellfotoverzeichnis                                                              |
|-------|----------------------------------|--------------------------------------------------------------------------------------------|
| 10021 | \\mbazh.ch\fs\KST_Pictures\SMALL | Zielvrzeichnis für Legi-Bilder                                                             |
| 10022 | 4                                | Legi: CardTypeId für diese Schule (4 = Ultralight)                                         |
| 10023 | 1                                | Löschen der Bilder im Quell-Verzeichnis nach Einlesen der Fotos in den IM (0: nein, 1: ja) |
| 10024 | 1                                | Kopieren der Bilder aus Quell-Verzeichnis in Ziel-Verzeichnis (0 = nein, 1= ja)            |
| 10025 | 2                                | Behandlung der Bilder beim Austritt (0 = keine Aktion, 1 = archivieren, 2 = löschen)       |

#### 2.3. Fotos mit IrfanView Skalieren

IrfanView öffnen  $\rightarrow$  Datei  $\rightarrow$  Batchkonvertierung aktivieren

| 💼 Irfa | 🛃 IrfanView                            |        |  |  |  |  |  |  |  |
|--------|----------------------------------------|--------|--|--|--|--|--|--|--|
| Datei  | Bearbeiten Bild Optionen Ansicht Hilfe |        |  |  |  |  |  |  |  |
| Ö      | ffnen                                  | 0      |  |  |  |  |  |  |  |
| E      | Shift+R                                |        |  |  |  |  |  |  |  |
| L      | >                                      |        |  |  |  |  |  |  |  |
| Ö      | ffnen mit externem Editor              | >      |  |  |  |  |  |  |  |
| Ö      | Iffnen als                             | >      |  |  |  |  |  |  |  |
| Т      | humbnails                              | т      |  |  |  |  |  |  |  |
| S      | lideshow                               | W      |  |  |  |  |  |  |  |
| S      | Strg+W                                 |        |  |  |  |  |  |  |  |
| В      | atch(Stapel)-Konvertierung/Umbenennung | В      |  |  |  |  |  |  |  |
| D      | ateien suchen                          | Strg+F |  |  |  |  |  |  |  |

Die zu skalierenden Fotos z.B. in den Ordner IN legen und im IrfanView nach unten mit Alle Hinzufügen schieben

| Ratch/Stapel-Konvertierung                                                                                                    |                            |                                         |                    |          |                    | ×                             |
|----------------------------------------------------------------------------------------------------|----------------------------|-----------------------------------------|--------------------|----------|--------------------|-------------------------------|
| Arbeite als:                                                                                                    |                            |                                         |                    |          |                    |                               |
| Batch-Konvertierung                                                                                                    | Suchen In: IN              |                                         |                    |          |                    |                               |
| Batch-Umbenennen                                                                                                    | A Name                     | Andrungsdatum                           | Тур                | Größe    | Abmessungen        |                               |
| Batch-Konvertierung + Umbenennen                                                                                                    | <b>*</b> DSC_3462.JPG      | 01. 2017 09:20                          | IrfanView JPG File | 533 KB   | 969 x 1280         |                               |
| Optionen für Batch-Konvertierung:                                                                                                    | Schnellzugriff             |                                         |                    |          |                    |                               |
| Zielformat                                                                                                    |                            | //                                      |                    |          |                    | Größe aller Spalten anpasser  |
| JPG - JPG/JPEG Format V Optionen                                                                                                    | Desktop                    |                                         |                    |          |                    | <ul> <li>Name</li> </ul>      |
| Spezial-Optionen aktiv (Größe ändern etc.) Setzen                                                                                                    |                            |                                         |                    |          |                    | <ul> <li>Datum</li> </ul>     |
| National Field High Contract                                                                                                    | - <b>-</b>                 |                                         |                    |          |                    | ✓ Typ                         |
| Jome (Muster):                                                                                                    | Bibliotheken               |                                         |                    |          |                    | ✓ Größe                       |
| mane###                                                                                                    |                            | Ordner                                  |                    |          | 5                  | Marklerungen     Erstelldatum |
| Opaolieli                                                                                                    |                            | oranor                                  |                    |          |                    | Änderungsdatum                |
|                                                                                                    | Dieser PC                  | suchen                                  | Mit Rech           | tsklick  | und                | Aufnahmedatum                 |
|                                                                                                    |                            | odonom                                  |                    |          |                    | Abmessungen                   |
| Batch Setzen                                                                                                    | Natzwark                   |                                         | Weitere            | kann i   | man                | Bewertung                     |
|                                                                                                    | Neizweik                   |                                         |                    |          |                    | Weitere                       |
|                                                                                                    | Datemame:                  | DSC_3462.JPG                            | sich die A         | Abmes    | ssun-              | <u> </u>                      |
|                                                                                                    | Dyneityp:                  | Häufige Graphik Dateien                 |                    |          |                    | ~                             |
|                                                                                                    |                            |                                         | den anze           | idenla   | issen              |                               |
| Dubs                                                                                                    | Sortieren Hinzufügen       | Entfernen Rauf TXT laden                | 3                  | .9       |                    |                               |
|                                                                                                    | Datainer (1) Alle binzufüg | e entfern Runter TXT speichern          |                    |          |                    |                               |
| Aktuelles Verzeichnis zwenden Durchsuche                                                                                                    | PUNDSC 3462 JPG            |                                         |                    |          |                    |                               |
|                                                                                                    |                            |                                         |                    | Details  | auswählen          |                               |
| Inklusive Unterverzeichnisse (bei 'An (': nicht gesp.)                                                                                                    |                            |                                         |                    |          |                    |                               |
| ✓ Vorschaubild anzeigen                                                                                                    |                            |                                         |                    | Wählen   | Sie die Details au | is die für die Elemente       |
| and the second second se |                            |                                         |                    | Ordner   | angezeigt werder   | n sollen                      |
| Starten                                                                                                    |                            |                                         |                    | oruner   | ungezeigt werder   | - Solietti                    |
|                                                                                                    | 7 alard                    | mariNi                                  |                    | Details: |                    |                               |
| Umbenennen testen                                                                                                    |                            | nerin                                   |                    |          | me                 |                               |
|                                                                                                    | <b>1</b>                   |                                         |                    |          | inter inter        |                               |
| Abbrechen                                                                                                    | Testle                     | egen                                    |                    | 🔁 Da     | um                 |                               |
|                                                                                                    |                            |                                         |                    | Ту       | р                  |                               |
|                                                                                                    |                            | ~ ~ ~ ~ ~ ~ ~ ~ ~ ~ ~ ~ ~ ~ ~ ~ ~ ~ ~ ~ |                    | 🔽 Gr     | öße                |                               |
|                                                                                                    |                            |                                         |                    | 🔽 Ma     | arkierungen        |                               |
|                                                                                                    |                            |                                         |                    | 25       | mm Brennweite      |                               |
|                                                                                                    |                            |                                         |                    |          | acchlossen         |                               |
|                                                                                                    |                            |                                         |                    | LU AO    | ueschiossen        |                               |
|                                                                                                    |                            |                                         |                    |          |                    |                               |

Je nach Format der Originalbilder ... (vgl. auch Tipp für Fortgeschrittene im Anhang)

a) ...kann in einem Schritt skaliert werden, wenn das Ausgangsformat das Verhältnis 4:3 hat.

| <li>b)sind 2 Schritte nötig: S</li>               | <sup>1.</sup> Hier kei                                                                                                    | n Haken                                                                                                    |                                                                                                    |
|---------------------------------------------------|----------------------------------------------------------------------------------------------------|----------------------------------------------------------------------------------------------------|----------------------------------------------------------------------------------------------------|
|                                                   | Operationen für alle Bilder:                                                                                                    |                                                                                                    | ×                                                                                                    |
| a) Skalieren                                      | Freistellen:<br>X-Pos: 0 Y-Pos: 0 (können<br>negativ<br>Breite: 531 Höhe: sein)<br>Start-<br>Ecke: Mittabe Chenkerung                                     | Farbtefe ändern:     [157 Millionen Farben (24 BPP)     256 Farben (8 BPP)     16 Farben (4 BPP)     2 Farben (Schwarz/Weiß) (1 BPP)           | Schärfen         1         (1 - 99)           Heiligkeit         (255 - 255)           Kontrast         (127 - 127)           Gamma-Korrektur.         (0.01 - 6.99)                                           |
| • Baich seizen 9 OK.                              | <ul> <li>Links unten Rechts um</li> <li>Größe ändern:</li> <li>Neue Größe:</li> <li>Deine oder beide Seiten setzen:<br/>Breite: Höhe:</li> </ul>          | Selbstdefiniert: O (2 - 256 Farben) Floyd-Steinberg-Dithering verwenden Beste Farbqualität verwenden (langsamer) Auto-Korrektur                | Farbsättigung:         (255 - 255)           Farbslanc R:         (255 - 255)           Farbslanc G:         (255 - 255)           Farbslanc G:         (255 - 255)           Farbslanc B:         (255 - 255) |
| Länge (wenn Lang:Kurz≤1.33)<br>oder Breite (wenn  | 531 708 Pixel<br>© Lange Seite setzen: 708 cm<br>% Kurze Seite setzen: 531 incl<br>Bildgross setzen: MegaPixel                                            | Horizontal spiegeln Vertikal spiegeln Links drehen Rechts drehen                                                                               | Blur-Filter:         1         (1 - 99)           Fein-Rotation:         (-360.0 - 360.0)           Weitere Effekte:         Optionen                                                                          |
| Lang:Kurz≥1.33) <b>SetZeN</b>                     | Prozentsatz vom Originat: Breite: %, Höhe: % Proportional V Basamut - 17                                                                                  | In Graustufen umwandeln Negativ erstellen Cour peschneiden Leinwandgröße ändem Optionen                                                        | Überschreibe existerende Dateien     Originaldateien löschen nach der Konvertier.     Erzeuge Unterverzeichnisse im Zielverzeichn.     Original-Datum/Zeit behalten                                            |
| Überschreiben, wenn<br>von IN in IN skaliert wird | Ungröße (wenn beide Seiten aktiv) Das ist Minimalgröße (wenn beide Seiten aktiv) Größe aufgrund DPI-Werte ändern (neu/alt) Kleine Bilder nicht vergrößern | Text einfügen     Optionen       Wasserzeichen einfüg.     Optionen       Farbe ersetzen     Optionen       Effekt-Rahmen einfüg.     Optionen | Auf alle Seiten anwenden (TIF/PDF speichern) Operationen-Reihenfolge Andern Einstell. laden Einstell. speichern                                                                                                |
|                                                   | Große Bilder nicht verkleinern<br>Neuen DPI-Wert setzen:                                                                                                  | RGB nach:<br>RBG BGR BRG GRB GBR                                                                                                    | OK Abbrechen                                                                                                    |

| Batch Starten                             | Batchkonvertierung fertig<br>IVerarbeite Date: PINDSC_3452.PG<br>Ok- Wanning Zieldatei existent berets -> Ensetzen: PINDSC_3452.JPG |
|-------------------------------------------|----------------------------------------------------------------------------------------------------|
| Starten<br>Umberennen testen<br>Abbrechen | 1 Dateins i Fahler (). Wanungen 1                                                                                                   |
| Zurück zu Batch                           | C > Text kopieren Stopp Pause/Fortistoon Zurück zu Batch Beenden                                                                    |

6

Sind die Bilder bereits 531x708

|                      | ✓ Ø Ø P □ ▼                        |                    |                         |       |     |
|----------------------|------------------------------------|--------------------|-------------------------|-------|-----|
| Name<br>*DSC_3462JPG | Anderungsdatum<br>17.08.2023 17:09 | IrfanView JPG File | Große 0.64<br>37 kg 531 | x 708 | 1 A |
|                      |                                    |                    |                         |       |     |

# b) Schneiden

• Wenn eine Seite noch zu lang ist, wird das Bild noch geschnitten.

| Konvertierung                                                 |                                            |                                            |                    |                           |                       |                           | ×                          |
|---------------------------------------------------------------|--------------------------------------------|--------------------------------------------|--------------------|---------------------------|-----------------------|---------------------------|----------------------------|
| Arbeite als:                                                  | Suchen in                                  | I N                                        | V 🙆 🏚 🔛 💷 🗸        |                           |                       |                           |                            |
| Batch-Konvertierung     Batch-Umbenennen                      | Guerren III.                               | · · ·                                      |                    | -                         | 0.00                  |                           |                            |
| Batch-Konvertierung + Umbenennen                              | *                                          | Name                                       | Anderungsdatum     | lyp<br>IrfanView IBG Eile | Große 27 (P           | 526 x 709                 |                            |
| Optionen für Batch-Konvertierung:                             | Schnellzugriff                             |                                            | 17.00.2023 17.07   | inalitiew // office       | 51 65                 | 550 × 100                 |                            |
| Zielformat:                                                   |                                            |                                            |                    |                           |                       |                           |                            |
| JPG - JPG/JPEG Format V Optionen                              | Desiston                                   |                                            |                    |                           |                       |                           |                            |
| Spezial-Optionen aktiv (Größe ändern etc.) Setzen             | Desktop                                    |                                            |                    |                           |                       |                           |                            |
| Optionen für Batch-Umbenennen:                                | -                                          |                                            |                    |                           |                       |                           |                            |
| Name (Muster):                                                | Bibliotheken                               |                                            |                    |                           |                       |                           |                            |
| image### V Optionen                                           |                                            |                                            |                    |                           |                       |                           |                            |
|                                                               | Dieser PC                                  |                                            |                    |                           |                       |                           |                            |
|                                                               |                                            |                                            |                    |                           |                       |                           |                            |
|                                                               |                                            |                                            |                    |                           |                       |                           |                            |
|                                                               | Netzwerk                                   |                                            |                    |                           |                       |                           |                            |
|                                                               |                                            | Dateiname: DSC_3462.JPG                    |                    |                           |                       |                           | ~                          |
|                                                               |                                            | Dateityp: Häufige Graphik Dateien          |                    |                           |                       |                           | ~                          |
| Zielverzeichnis: (oder Platzhalter, wie: \$D)                 | Sortieren                                  | Hinzufügen Entfernen Rauf                  | TXT laden          |                           |                       |                           |                            |
| P:UN(                                                         | Dataina (1)                                | Alle hinzufüg Alle entfern Bunter          | TXT speichern      |                           |                       |                           |                            |
| Aktuelles Verzeichnis verwenden Durchsuchen                   | P:\IN\DSC_3462.JPC                         | 3                                          |                    |                           |                       |                           |                            |
|                                                               |                                            |                                            |                    |                           |                       |                           |                            |
| Inklusive Onlerverzeichnisse (der Alle ninzul. ; nicht gesp.) | Oceratio                                   | onen für alle Bilder:                      |                    |                           |                       |                           |                            |
|                                                               | - Freis                                    | stellen:                                   | Earbtiefe änder    | n:                        |                       |                           |                            |
| Starten                                                       | X-Pos.:                                    | 0 Y-Pos: 0 (können                         | 0 167 Millionen Fa | arben (24 BPP)            |                       | Schärfen                  | 1 (1 - 99)                 |
|                                                               | Breite                                     | 531 Höhe negativ                           | 25 Farben (8 BPP)  |                           |                       | Helligkeit                | (-255 - 255)               |
| Umbenennen testen                                             |                                            | links open     Rechts open                 | 1 Farben (4 BP     | PP)                       |                       | Kontrast:                 | (-127 - 127)               |
|                                                               | Start-<br>Ecke:                            | Mitte Akt. Markierung                      | 2 Farben (Schw     | arz/Weiß) (1 BPP)         |                       | Gamma-Korrektur           | (0.01 - 6.99)              |
| Abbrechen                                                     |                                            | O Links unten O Rechts unten               | Selbstdefiniert    | 0 (2 - 256 F              | arben)                | Earbsättigung:            | (-255 - 255)               |
|                                                               | Größ                                       | Parting:                                   | Floyd-Steinberg    | a-Dithering verwende      | n                     | Carbbalana D              | (255 - 255)                |
|                                                               |                                            | Größe                                      | Beste Farboual     | ität verwenden (langs     | amer)                 | Farbbalanc R:             | (-255 - 255)               |
|                                                               | OE                                         | ine scheide Seiten setzen:                 | Dester urbquar     | itat verwenden (langs     | unici)                | Farbbalanc G:             | (-255 - 255)               |
|                                                               |                                            | Breite: Höhe:                              | Auto-Korrektur     |                           |                       | Farbbalanc B:             | (-255 - 255)               |
|                                                               |                                            | 531 708 Divel                              | Horizontal spier   | aeln                      |                       | Blur-Filter:              | 1 (1 - 99)                 |
|                                                               | OL                                         | ange Seite setzen: O cm                    | Vertikal spiceol   | 5                         |                       | Fein-Rotation:            | (-360.0 - 360.0)           |
|                                                               | OK                                         | Surze Seite setzen: 531 sh                 |                    |                           |                       | Weitere Effekte:          | Optionen                   |
|                                                               |                                            |                                            | Deable dechar      |                           |                       |                           | optonon                    |
|                                                               |                                            | Bildgröße setzen: Meg                      | TRechts drehen     |                           |                       | Verschiedenes:            |                            |
|                                                               | -O Proz                                    | entsatz vom Original:                      | istuten un         | nwandein                  |                       | Uberschreibe existi       | erende Dateien             |
|                                                               | Breite:                                    | %. Höhe: %                                 |                    | 2                         |                       | Originaldateien löse      | chen nach der Konvertier.  |
|                                                               | Prop                                       | ortional                                   | IRa.               | chneiden                  |                       | Errouro Ustowerze         | ichnisse im Zielverzeichn. |
|                                                               | ample'-Funktion verwenden                  | Lior do                                    | n Uakan            | woon                      | ohmon <sup>Zeit</sup> | behalten                  |                            |
|                                                               | ist Maximalgröße (wenn beide Seiten aktiv) |                                            | in i lanell        | weyn                      |                       | enden (TIF/PDF speichern) |                            |
|                                                               | Das                                        | ist Minimalgröße (wenn beide Seiten aktiv) |                    |                           |                       | ihe                       | nfolge Ändern              |
|                                                               | Größ                                       | Se aufgrund DPI-Werte ändern (neu/alt)     | Farbe ersetzen     | Opt                       | ionen                 |                           |                            |
|                                                               | Klein                                      | e Bilder nicht vergrößern                  | Effekt-Pahmon      | einfüg Ont                | ionen                 | Einstell. laden           | Einstell. speichern        |
|                                                               | Groß                                       | e Bilder nicht verkleinern                 | RGB nach:          | Opt                       | 0.001                 |                           |                            |
|                                                               | Neuen [                                    | DPI-Wert setzen:                           | RBG BGR            |                           | GBR                   | OK                        | Abbrechen                  |
|                                                               |                                            |                                            |                    |                           |                       |                           |                            |

| Batch Starten                             | Batchkonvertierung fertig<br>Verarbeite Date: PINDSC_3462_PG<br>- AWaming Zieldatei exstent tevets -> Ensetzen: PINDSC_3462_PG |
|-------------------------------------------|----------------------------------------------------------------------------------------------------|
| Starten<br>Umbenennen testen<br>Abbrechen | 1 Dateurs i Feller (). Wansagen 1                                                                                              |
| Zurück zu Batch                           | C Stopp Pauto/Fortschun Zurück zu Batch Batch Beenden                                                                          |

Nun sind die Bilder im gewünschten Format 531x708

| c 📜 IN         | v 🗿 🛊 🛤 🗆 v      |                    |        |             |  |  |  |  |
|----------------|------------------|--------------------|--------|-------------|--|--|--|--|
| Name           | Änderungsdatum   | Тур                | Größe  | Abmestingen |  |  |  |  |
| 1 DSC_3462.JPG | 17.08.2023 17:09 | IrfanView JPG File | 37 K 3 | 531 x 708   |  |  |  |  |

Anmerkung: Ist Lang:Kurz der Originalbilder > 4:3=1.33 wird zuerst auf die kurze Seite 531 skaliert und dann auf 708 geschnitten.

# 2.4. Fotos mit IM verbinden

#### **2.4.1. Fotos ablegen**

Share Pictures (P:) > Ordner IN

| ✓ 👳 Pictures (P:) | ^ | Name         | Änderungsdatum   | Тур       | Größe | Abmessungen |
|-------------------|---|--------------|------------------|-----------|-------|-------------|
| > Ausgemusterte   |   | 🔳 test01.jpg | 02.08.2023 16:48 | JPG-Datei | 10 KB | 531 x 708   |
| > 📙 BIG           |   | itest02.jpg  | 02.08.2023 16:48 | JPG-Datei | 10 KB | 531 x 708   |
| > 📙 Import        |   |              |                  |           |       |             |
| 📙 IN              |   |              |                  |           |       |             |
| LEGI-Print        |   |              |                  |           |       |             |
| > SMALL           |   |              |                  |           |       |             |
| > 📙 tmp_pict      |   |              |                  |           |       |             |

Fotos im richtigen Format ablegen (Legi-Format 531x708).

- Nur Fotos von Personen aus der gleichen Klasse
- Im Ordner IN liegen gleich viele Bilder in gleicher Reihenfolge wie in der Klassenansicht Personen (in der alphabetischen Auflistung) ausgewählt werden (die Bilder können auch nummeriert sein, bei einstelligen Ziffern ist aber die «0» voranzustellen: 01,02…)

# **2.4.2. Fotos einlesen**

**Wichtig:** Das neue Template liegt auf **TAM\_Global** bereit und wird durch gyselroth zentral gewartet. Der Schul-Admin muss dieses **einmalig** im Datenaustausch des Klassenmoduls verknüpfen:

Verknüpfung erfolgt über: IM/Datei/Administration

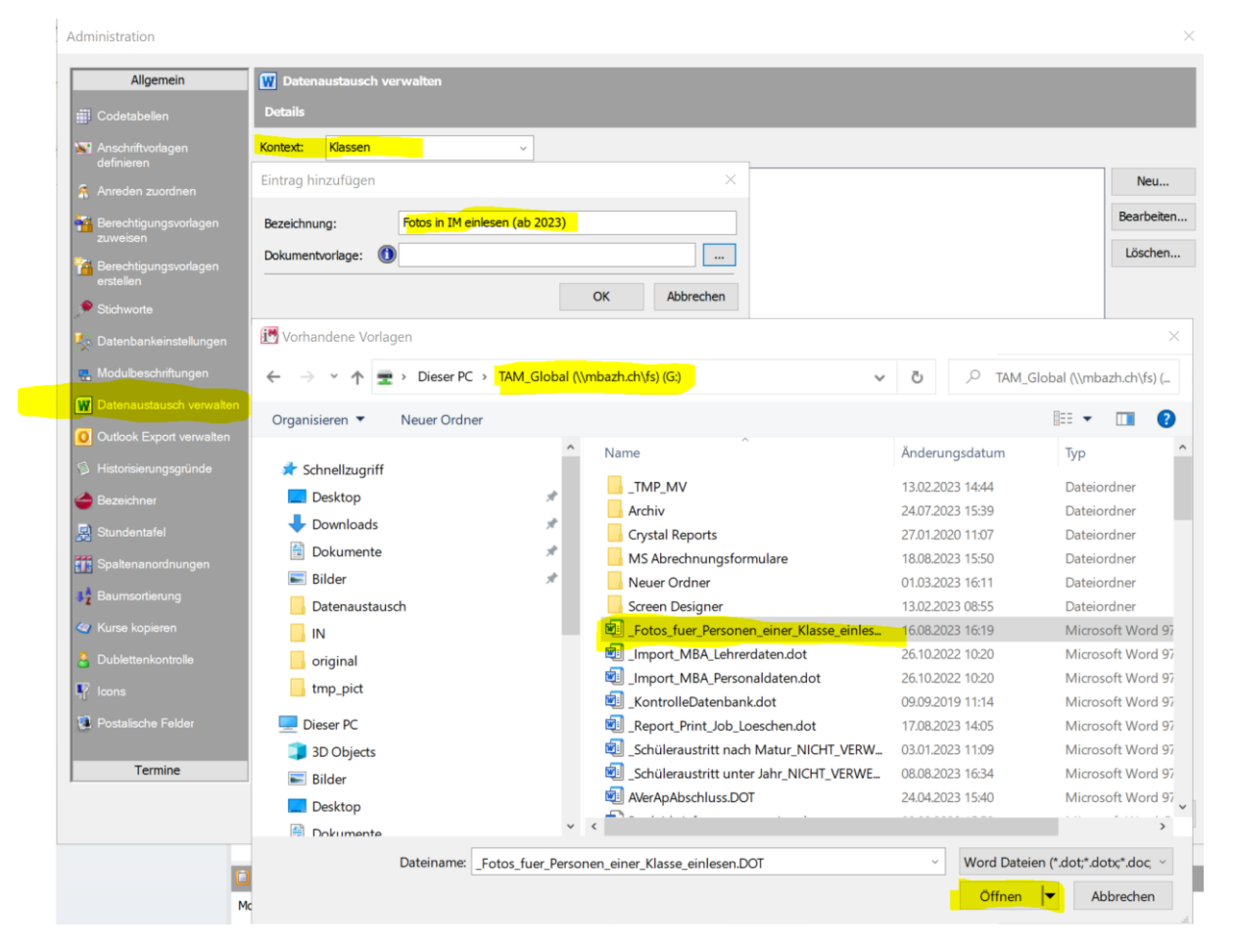

Klassenmodul > Klasse auswählen > SuS/Personen auswählen (in der gleichen Anzahl, in gleicher Reihenfolge wie im IN-Ordner):

Über das **Word-Symbol** den Datenaustausch öffnen und das Template für das Einlesen der Bilder starten: **Fotos einlesen > Fotos einlesen ab 2023** (Bezeichnung im Datenaustausch kann je nach Schule leicht abweichen):

| en<br>zt verwendet<br>2023/24 HS v<br>liter & Massenaktus-<br>Barbar<br>Klassen - A At                                                                                                    | swahl kopieren<br>jektfelder kopieren<br>schrift kopieren<br>iten                                                                                                    | Anschrift                                      | Stichworte<br>Dossier anlegen<br>Daten<br>Zuordnung Sc | Aktualisieren<br>Baum synchron<br>Alle auswählen<br>Liste<br>hülerIn <=> Kla | isieren 🔂 Neue<br>🔊 Outlo<br>SSE                                                                                                    | E-Mail-Nachricht<br>Serien E-Mail<br>ook Export<br>E-Mail G  | Vorlagen<br>Datenaustausc | brief<br>h | MiniInfo |
|----------------------------------------------------------------------------------------------------|----------------------------------------------------------------------------------------------------|------------------------------------------------|--------------------------------------------------------|------------------------------------------------------------------------------|----------------------------------------------------------------------------------------------------|--------------------------------------------------------------|---------------------------|------------|----------|
| ✓ ♥ UG_Klassen ✓ ● UG_Klassen ✓ ● UG_Klassen                                                                                                    | Anrede:                                                                                                    | <ul> <li>Name:</li> </ul>                      | Vorname(n)                                             | : Akt. Klasse:                                                               | gültig bis:                                                                                                    | Bestellstatus:                                               | LegiCard-Typ:             | Info:      |          |
| SchulleiterIn <=> Klasse     Zuordnung Lehrkraft <=> Klasse     Zuordnung SchülerIn <=> Klasse     Xurst Klasse <> Xurst Klasse <> Klasse                                                            | , Herr<br>, Frau<br>, Herr<br>, Herr                                                                                                    | Aegerter<br>Beyer<br>Bucheli<br>Carroccio      | Imre<br>Patricia<br>Jon<br>Flavio Ciro B               | U1a<br>U1a<br>U1a<br>ime U1a                                                 | Datenaustauso                                                                                                    | ch                                                           |                           |            | ×        |
| > 🤹 U1b (2023/24 HS/US)<br>> 🍕 U1c (2023/24 HS/US)<br>> 🍕 U1d (2023/24 HS/US)<br>> 🍕 U1d (2023/24 HS/US)<br>> 🍕 U1e (2023/24 HS/US)                                                                  | , Frau<br>, Frau<br>, Herr<br>, Herr                                                                                                    | Da Cunha Lop<br>Dohmen<br>Fawaz<br>Friedli     | pes Beatriz<br>Christina Vio<br>Ali<br>Simon           | U1a<br>toria U1a<br>U1a<br>U1a                                               | Austritt<br>B- Promotionsstand setzen                                                                                                |                                                              |                           |            |          |
| > 🎨 U1f (2023/24 HS/US)<br>> 🎨 U1g (2023/24 HS/US)<br>> 🙀 U1h (2023/24 HS/US)<br>> 🚭 U2a (2023/24 HS/US)                                                                                             | HS/US) Frau<br>HS/US) Herr<br>HS/US) Frau<br>HS/US) Frau                                                                                                    |                                                | Lily<br>Rubén<br>Faye Mar                              | U1a<br>U1a<br>U1a                                                            | Admir<br>Admir<br>Stund                                                                                                    | inistration<br>lenkontokorrent<br>alt<br>tigung_klassenweise |                           |            |          |
| <ul> <li>4 U2b (2023/24 HS/US)</li> <li>4 U2c (2023/24 HS/US)</li> <li>4 U2c (2023/24 HS/US)</li> <li>4 U2e (2023/24 HS/US)</li> <li>4 U2e (2023/24 HS/US)</li> <li>4 U2e (2023/24 HS/US)</li> </ul> | , Herr<br>, Herr<br>, Frau<br>, Frau                                                                                                    | Jesseit Come<br>Lostuzzo<br>Mahmuti<br>Meister | ellas Martí<br>Dan<br>Tiara<br>Malina                  | U1a<br>U1a<br>U1a<br>U1a<br>U1a                                              | Costangia jusascimete     MBA-Algemeine Formulare     MBA-Algemeine Formulare     Corona     Corona     Corona     Corona     Corona |                                                              |                           |            |          |
| > 4 U2g (2023/24 HS/US)<br>> 4 U2g (2023/24 HS/US)<br>> 4 U2h (2023/24 HS/US)<br>> 4 U2j (2023/24 HS/US)                                                                                             | QL (QL2)2(+T13)(QS)         Frau         Milenkovic         S           QL (Q2)2(+HS/US)         Herr         Moser         M           QL (Q2)2(+HS/US)         Herr         Paroubek         M           QL (Q2)2(+HS/US)         Herr         Paroubek         M           QL (Q2)2(+HS/US)         Herr         Paroubek         M | Sofija<br>Milo<br>Marin<br>Maya                | U1a<br>U1a<br>U1a<br>U1a                               | Optionen zu A                                                                | Will Legitotos einlesen ab 2023     Optionen zu Adressen     Korrespondenzsprache: Anschrifttyp:                                     |                                                              | p:                        | ×          |          |
|                                                                                                    | , Frau<br>, Herr<br>, Herr<br>, Herr                                                                                                    | Schwyzer<br>Soldenhoff<br>Stärk<br>Terribilini | Emilie<br>Finn<br>Siro Nikolai<br>Davide Tobi          | U1a<br>U1a<br>U1a<br>a Al U1a                                                | Deutsch                                                                                                    |                                                              | Export                    | Start Sd   | hliessen |

#### 2.4.3. Importprotokoll

Es wird ein **Importprotokoll** erstellt (es ist ein Word-Dokument - vor dem Starten des Legi-Templates andere Word-Dokumente schliessen):

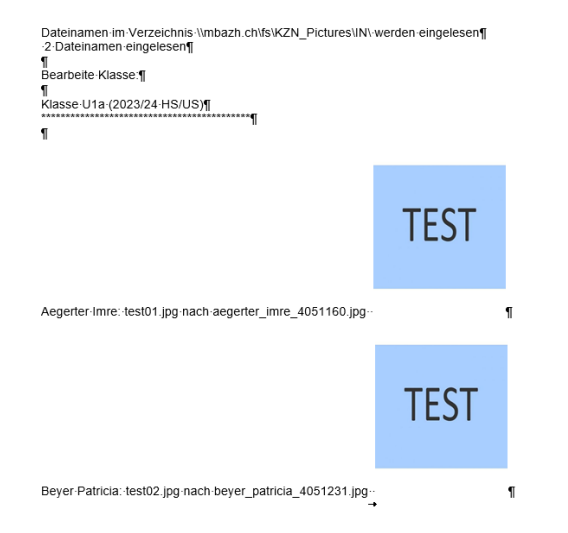

→ Die Fotos im IN-Ordner wurden **umbenannt** (nachname\_vorname\_IM-AD\_ID)

 $\rightarrow$  und in den Pictures-Ordner **SMALL verschoben**.

 $\rightarrow$  Der IN-Ordner ist leer und für den nächsten Import bereit.

#### 2.4.4. Fotos im Information Manager

Die Bilder sind nun im IM eingelesen (Registerkarten «Allgemein» text 10 und «Legi-Card» text 12). Die Legis können nun über die Registerkarte LegiCard bestellt werden (s. entsprechende Anleitung vom dsc 2.4\_IM).

| Name:           | Aegerter   | Foto Legi:    |      |
|-----------------|------------|---------------|------|
| Vorname(n):     | Imre       |               |      |
| ADID:           | 4051160    |               | TECT |
| Ort:            | Zürich     |               | ILJI |
| Geburtstag:     | 02.01.2011 |               |      |
| Beruf/Funktion: |            |               |      |
| gültig bis:     | ~          |               |      |
| Bestellstatus:  | ~          | LegiCard-Typ: | ~    |

# 3. Weg B: Benannte Fotos im SMALL und BIG und skalieren im IN

# 3.1. Ordner im Laufwerk P: Pictures

| Pictures KST (P: | ) >   |   |  |
|------------------|-------|---|--|
| ^                | Name  | ^ |  |
|                  | 📕 BIG |   |  |
|                  | 📜 IN  |   |  |
|                  | SMALL |   |  |

In den Pictures gibt es die Ordner IN; BIG und SMALL. Im SMALL sind die IM-Fotos und die Legifotos. Dorthin kommen dann auch die neu bearbeiteten Fotos. Der Ordner IN dient als vorübergehender Ordner, in den die neuen Fotos gelegt werden. Im BIG können die benannten Fotos im Originalformat gespeichert werden.

# 3.2. Einstellungen in den IMOptions

| 10020 | \\mbazh.ch\fs\KST_Pictures\IN    | Pfad zum Quellfotoverzeichnis                                                              |
|-------|----------------------------------|--------------------------------------------------------------------------------------------|
| 10021 | \\mbazh.ch\fs\KST_Pictures\SMALL | Zielvrzeichnis für Legi-Bilder                                                             |
| 10022 | 4                                | Legi: CardTypeId für diese Schule (4 = Ultralight)                                         |
| 10023 | 0                                | Löschen der Bilder im Quell-Verzeichnis nach Einlesen der Fotos in den IM (0: nein, 1: ja) |
| 10024 | 0                                | Kopieren der Bilder aus Quell-Verzeichnis in Ziel-Verzeichnis (0 = nein, 1= ja)            |
| 10025 | 2                                | Behandlung der Bilder beim Austritt (0 = keine Aktion, 1 = archivieren, 2 = löschen)       |

# 3.3. Fotos mit IM verbinden

# 3.3.1. Fotos ablegen

Share Pictures (P:) > Ordner IN

| ✓ 👳 Pictures (P:) | ^ | Name         | Änderungsdatum   | Тур       | Größe | Abmessungen |
|-------------------|---|--------------|------------------|-----------|-------|-------------|
| > Ausgemusterte   |   | 💼 test01.jpg | 02.08.2023 16:48 | JPG-Datei | 10 KB | 531 x 708   |
| > 📙 BIG           |   | 💼 test02.jpg | 02.08.2023 16:48 | JPG-Datei | 10 KB | 531 x 708   |
| > 📙 Import        |   |              |                  |           |       |             |
| 📙 IN              |   |              |                  |           |       |             |
| LEGI-Print        |   |              |                  |           |       |             |
| > SMALL           |   |              |                  |           |       |             |
| > tmp_pict        |   |              |                  |           |       |             |

Die Fotos werden im Originalformat im Ordner IN ablegt.

- Nur Fotos von Personen aus der gleichen Klasse
- Im Ordner IN liegen gleich viele Bilder in gleicher Reihenfolge wie in der Klassenansicht Personen (in der alphabetischen Auflistung) ausgewählt werden (die Bilder können auch nummeriert sein, bei einstelligen Ziffern ist aber die «0» voranzustellen: 01,02...)

#### **3.3.2. Fotos einlesen**

**Wichtig:** Das neue Template liegt auf **TAM\_Global** bereit und wird durch gyselroth zentral gewartet. Der Schul-Admin muss dieses **einmalig** im Datenaustausch des Klassenmoduls verknüpfen:

Verknüpfung erfolgt über: IM/Datei/Administration

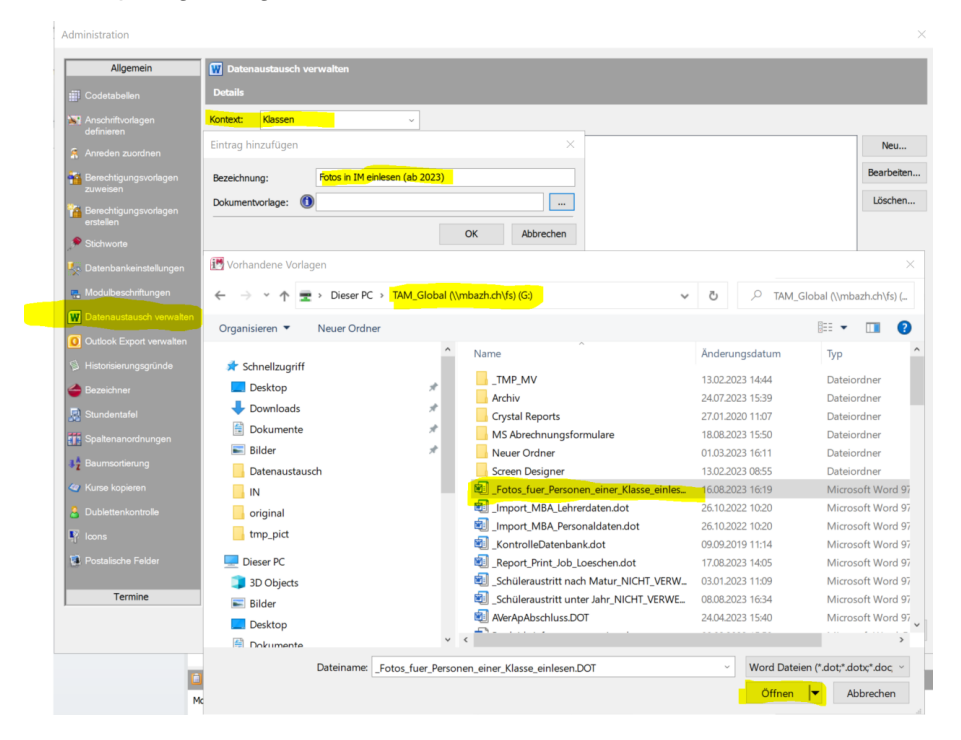

Klassenmodul > Klasse auswählen > SuS/Personen auswählen (in der gleichen Anzahl, in gleicher Reihenfolge wie im IN-Ordner):

Über das **Word-Symbol** den Datenaustausch öffnen und das Template für das Einlesen der Bilder starten: **Fotos einlesen > Fotos einlesen ab 2023** (Bezeichnung im Datenaustausch kann je nach Schule leicht abweichen):

| en<br>zt verwendet<br>2023/24 H5<br>ilter<br>Klascon                                                                                                    | Auswahl kopieren<br>Dijektfelder kopieren<br>Anschrift kopieren<br>Bearbeiten                                                                                                    | Anschrift                                                                                                    | Stichworte<br>Dossier anlegen<br>Daten                                                                                                    | Aktualisieren     Baum synchron     Alle auswählen     Liste                             | isieren 😥 N                                                                                                    | leue E-Mail-Nachricht<br>Neue Serien E-Mail<br>Dutlook Export<br>E-Mail ہے                                                                                                    | Vorlagen<br>Datenaustau                                   | l Export<br>enbrief<br>sch | iruck Miniinfo |
|----------------------------------------------------------------------------------------------------|----------------------------------------------------------------------------------------------------|----------------------------------------------------------------------------------------------------|----------------------------------------------------------------------------------------------------|------------------------------------------------------------------------------------------|----------------------------------------------------------------------------------------------------|----------------------------------------------------------------------------------------------------|-----------------------------------------------------------|----------------------------|----------------|
| Klassen         A         A+           Y         UG_Klassen         Schulleterin <=>Klasse           >         Schulleterin <=>Klasse           >         Zuordnung Lehrkraft <=>Kl           >         Zuordnung Schülerin <=>KK           >         Via (2023/24H5/US)           >         Ula (2023/24H5/US)           >         Ula (2023/24H5/US)           >         Ula (2023/24H5/US)           >         Ula (2023/24H5/US)           >         Ula (2023/24H5/US)           >         Ula (2023/24H5/US)           >         Ula (2023/24H5/US)           >         Ula (2023/24H5/US)           >         Ula (2023/24H5/US)           >         Ula (2023/24H5/US)           >         Ula (2023/24H5/US)           >         Ula (2023/24H5/US)           >         Ula (2023/24H5/US)           >         Ula (2023/24H5/US)            Ula (2023/24H5/US)            Ula (2023/24H5/US)            Ula (2023/24H5/US)            Ula (2023/24H5/US)            Ula (2023/24H5/US)            Ula (2023/24H5/US)            Ula (2023/24H5/US) | K         Ula (2023)           Anrede:         ,           , Herr         ,           , Frau         ,           , Frau         ,           , Frau         ,           , Frau         ,           , Frau         ,           , Frau         ,           , Frau         ,           , Frau         ,           , Frau         ,           , Frau         ,           , Frau         ,           , Frau         ,           , Herr         ,           , Frau         ,           , Frau         ,           , Frau         ,           , Frau         ,           , Herr         ,           , Herr         ,           , Herr         ,           , Herr         ,           , Frau         ,           , Frau         , | /24 HS/US) /<br>A Name:<br>Aegerter<br>Beyer<br>Bucheli<br>Carroccio<br>Da Cunha Lo<br>Dohmen<br>Fawaz<br>Friedli<br>Fuchs<br>Gyr<br>Hagmann<br>Heiderich<br>Jesseit Come<br>Lostuzzo<br>Mahmub<br>Meister<br>Milenkovic<br>Moser<br>Paroubek<br>Salamon<br>Schwyzer | Zuordnung Sc<br>Vornane(n)<br>Imre<br>Patricia<br>Jon<br>Flavio Ciro E<br>Beatriz<br>Christina Vic<br>Ali<br>Simon<br>Lily<br>Rubén<br>Faye Mar<br>Leonie Malir<br>Dan<br>Tiara<br>Malina<br>Sofija<br>Milo<br>Marin<br>Maya<br>Emilie | titilerIn <>> Kla<br>kt. Klasse:<br>UIa<br>UIa<br>UIa<br>UIa<br>UIa<br>UIa<br>UIa<br>UIa | SSE<br>guiltg bis:<br>Datenaust<br>Datenaust<br>Date | Bestellstatus:<br>ausch<br>Austritt<br>Yromotionsstand setzen<br>kriefvorlagen<br>diministration<br>stundenkontokorrent<br>'otos_alt<br>BA-Daten_Import<br>bardalgemeine Formula<br>HBA-Daten_Import<br>corona<br>egifotos einlesen<br>wij Legifotos einlesen al<br>n zu Adressen<br>pondenzsprache:<br>ch | LegiCard-Typ:<br>se<br>re<br>2023<br>Anschrift<br>Hauptan | Info:                      |                |
|                                                                                                    | , Herr<br>, Herr<br>, Herr<br>, Herr                                                                                                    | Soldenhoff<br>Stärk<br>Terribilini<br>Tobler                                                                                                    | Finn<br>Siro Nikolai<br>Davide Tobi<br>Jonathan                                                                                                    | U1a<br>U1a<br>a Al U1a<br>U1a                                                            |                                                                                                    |                                                                                                    | Export                                                    | Start                      | Schliessen     |

12

# **3.3.3.** Importprotokoll

Es wird ein **Importprotokoll** erstellt (es ist ein Word-Dokument - vor dem Starten des Legi-Templates andere Word-Dokumente schliessen):

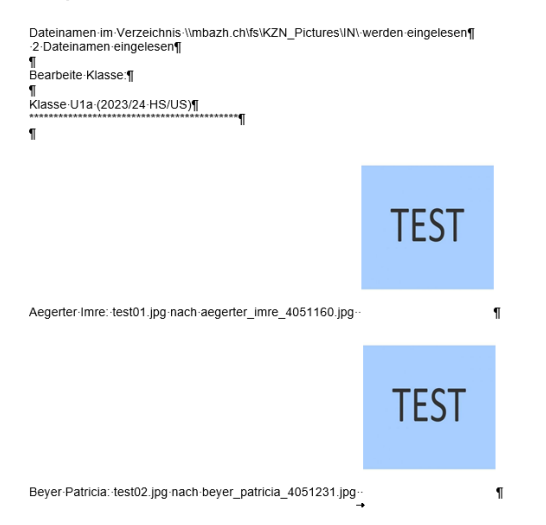

- → Die Original-Fotos im IN-Ordner werden nur **umbenannt** (nachname\_vorname\_IM-AD\_ID)
- → und bleiben im IN-Ordner.
- → Der Pfad in den Ordner SMALL ist aber schon vorbereitet und greift, sobald die Fotos in den Ordner SMALL gelangen.

# 3.4. Kopieren der Bilder in den Ordner BIG

Nun können die benannten Fotos vor oder nach der Skalierung in den Ordner BIG verschoben werden.

Pictures KST (P:) >

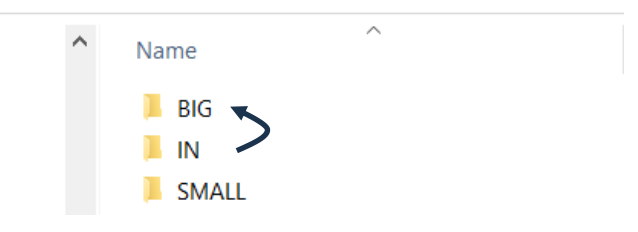

# 3.5. Fotos mit IrfanView Skalieren

IrfanView öffnen  $\rightarrow$  Datei  $\rightarrow$  Batchkonvertierung aktivieren

| 📕 Irfa   | nView                                            |                 |                            |                       |       |                       |
|----------|--------------------------------------------------|-----------------|----------------------------|-----------------------|-------|-----------------------|
| Datei    | Bearbeiten                                       | Bild            | Optionen                   | Ansicht               | Hilfe |                       |
| Ö        | ffnen                                            |                 |                            |                       |       | 0                     |
| Er       | neut öffnen                                      |                 |                            |                       |       | Shift+R               |
| Le       | etzte Dateien                                    | öffner          | n                          |                       |       | >                     |
| Ö        | ffnen mit exte                                   | ernem           | Editor                     |                       |       | >                     |
| Ö        | ffnen als                                        |                 |                            |                       |       | >                     |
| Tł       | numbnails                                        |                 |                            |                       |       | Т                     |
| SI       | ideshow                                          |                 |                            |                       |       | w                     |
|          |                                                  |                 |                            | A 1997 A              |       | Charles 144           |
| St       | arte Slidesho                                    | w mit           | aktueller Da               | ateiliste             |       | Strg+w                |
| St<br>Ba | arte Slidesho<br>atch(Stapel)-I                  | w mit<br>Konver | aktueller Da<br>tierung/Um | aterriste<br>Ibenennu | ng    | Strg+w<br>B           |
| St<br>Ba | arte Slidesho<br>atch(Stapel)-H<br>ateien suchen | w mit<br>Konver | aktueller Da<br>tierung/Um | atennste<br>Ibenennu  | ng    | Strg+w<br>B<br>Strg+F |

Die zu skalierenden Fotos z.B. in den Ordner IN legen und im IrfanView mit Alle Hinzufügen nach unten schieben

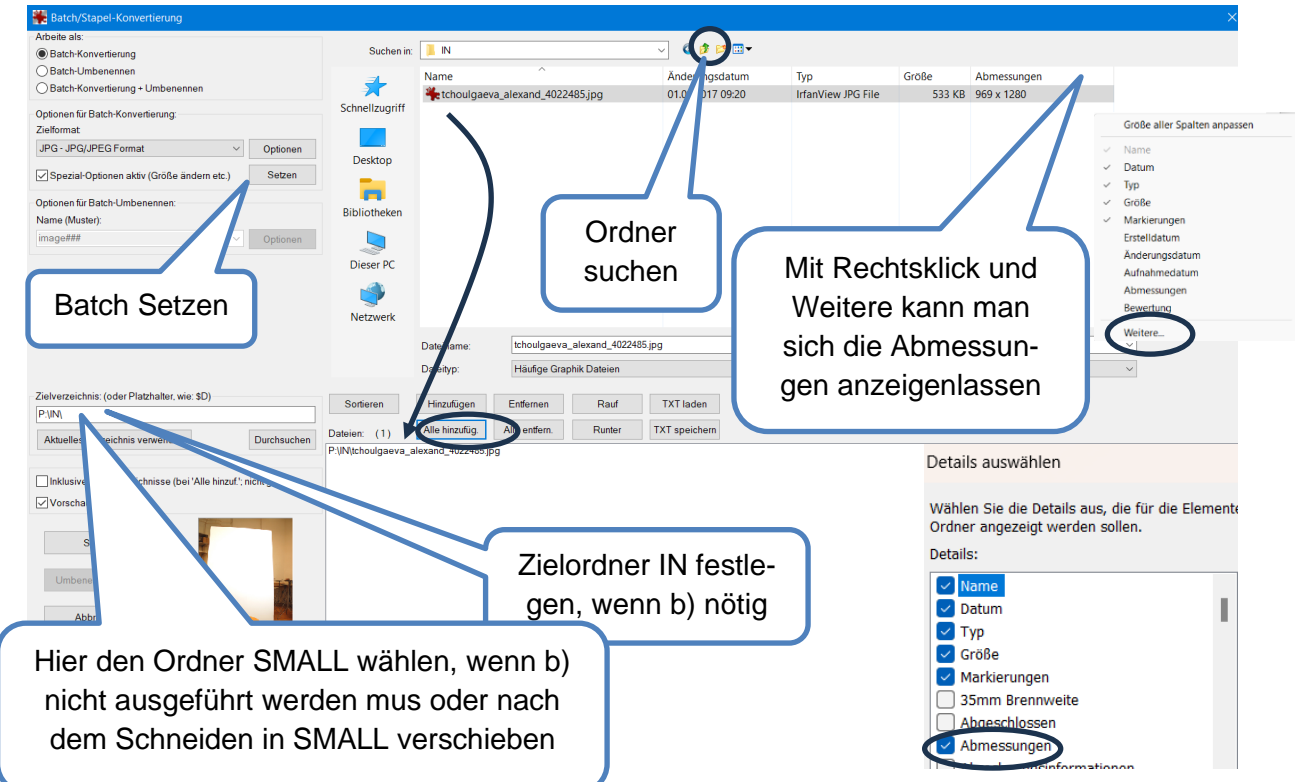

Je nach Format der Originalbilder ... (vgl. auch Tipp für Fortgeschrittene im Anhang)

a) ...kann in einem Schritt skaliert werden, wenn das Ausgangsformat das Verhältnis 4:3 hat.

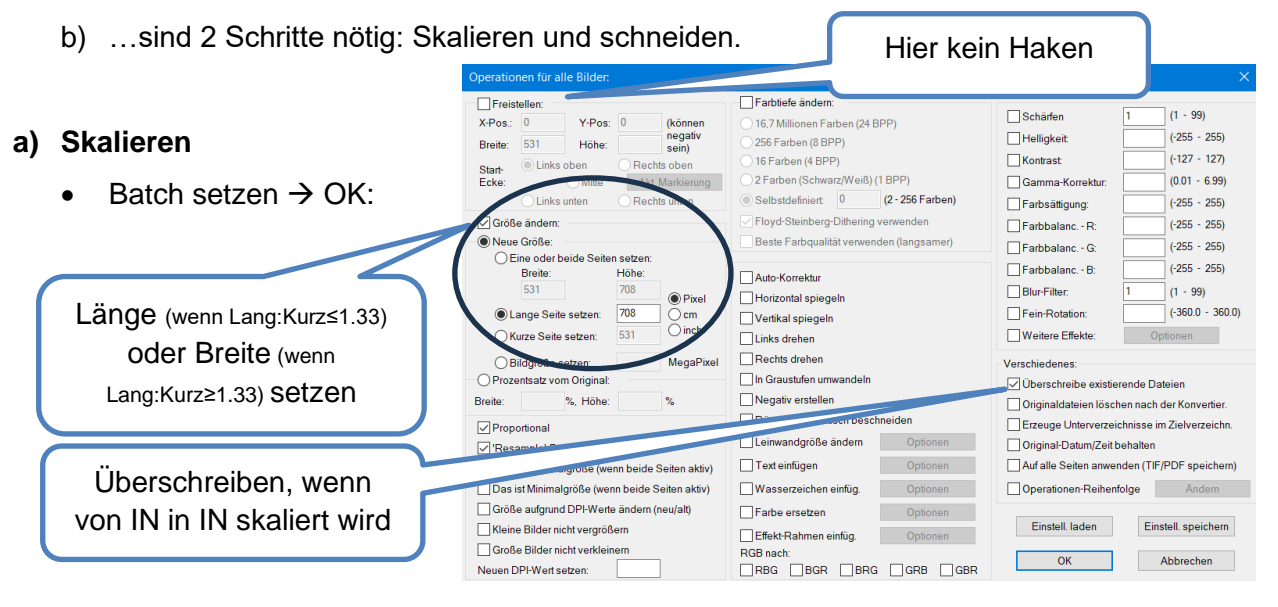

| Batch Starten                             | Batchkonvertierung fertig                                                                                                    |
|-------------------------------------------|----------------------------------------------------------------------------------------------------|
| Starten<br>Umbenennen testen<br>Abbrechen | Viventeko Dake PUMbitologene "Jakozof. 402048 jpg<br>Ok. Wamung Zeldaki exiter bereb > Erietzer: PUMptholgseva_alexand_402485 jpg<br>I Bahems Feller O. Wamungun I |
| Zurück zu Batch                           | c > 7                                                                                                    |
| Sind die Bilder bereits 531x708           |                                                                                                    |
| < 📕 IN 🗸 🗸 🖓 👘 🐨                          |                                                                                                    |

Größe

37 kg 531 x 708

Тур

IrfanView JPG File

## b) Schneiden

Name

to SC\_3462.JPG

• Wenn eine Seite noch zu lang ist, wird das Bild noch geschnitten.

Änderungsdatum 17.08.2023 17:09

| Batch/Stapel-Konvertierung                                  |                     |                    |                                                                                                    |                        |                      |                      |                            |
|-------------------------------------------------------------|---------------------|--------------------|----------------------------------------------------------------------------------------------------|------------------------|----------------------|----------------------|----------------------------|
| Arbeite als:                                                | Sucherin            | IN                 |                                                                                                    |                        |                      |                      |                            |
| Batch-Konvertierung                                         | Suchen In:          | , IN               |                                                                                                    |                        |                      |                      |                            |
| O Batch-Umbenennen                                          | <u>_</u>            | Name               | ^                                                                                                    | Änderungsdatum         | Тур                  | Größe Abmessong op   |                            |
| Unbenennen                                                  | 7                   | tchoulgaeva        | alexand_4022485.jpg                                                                                                    | 17.08.2023 16:54       | IrfanView JPG File   | 37 KB 536 x 708      |                            |
| Optionen für Batch-Konvertierung:                           | Schnellzugriff      |                    |                                                                                                    |                        |                      |                      |                            |
| Zielformat                                                  |                     |                    |                                                                                                    |                        |                      |                      |                            |
| JPG - JPG/JPEG Format V Optionen                            | Desktop             |                    |                                                                                                    |                        |                      |                      |                            |
| Spezial-Optionen aktiv (Größe ändern etc.) Setzen           |                     |                    |                                                                                                    |                        |                      |                      |                            |
| Optionen für Batch-Umbenennen:                              | Bibliotheken        |                    |                                                                                                    |                        |                      |                      |                            |
| image### V Optionen                                         |                     |                    |                                                                                                    |                        |                      |                      |                            |
|                                                             | Diasar PC           |                    |                                                                                                    |                        |                      |                      |                            |
|                                                             | Dieser PC           |                    |                                                                                                    |                        |                      |                      |                            |
|                                                             | <b></b>             |                    |                                                                                                    |                        |                      |                      |                            |
|                                                             | Netzwerk            |                    |                                                                                                    |                        |                      |                      |                            |
|                                                             |                     | Dateiname:         | tchoulgaeva_alexand_402                                                                                                    | 2485.jpg               |                      |                      | ~                          |
|                                                             |                     | Dateityp:          | Häufige Graphik Dateien                                                                                                    |                        |                      |                      | ~                          |
| Zielverzeichnis: (oder Platzhalter, wie: \$D)               | Sortieren           | Hinzufügen         | Entfernen Rauf                                                                                                    | TXT laden              |                      |                      |                            |
| P(SMA)                                                      | Dateien: (1)        | Alle hinzufüg.     | Alle entfern. Runter                                                                                                    | TXT speichern          |                      |                      |                            |
| Aktueli Verzeichnis verwenden Durchsuchen                   | P:\IN\tchoulgaeva_a | lexand 4022485.ipg |                                                                                                    |                        |                      |                      |                            |
| Inklus Interverzeichnisse (bei 'Alle hinzuf.'; nicht gesp.) | Or erationen fü     | ir alle Bilder:    |                                                                                                    |                        |                      |                      | ×                          |
| ✓ Vorsc danzeigen                                           |                     |                    |                                                                                                    | Cashing Sudawa         |                      |                      |                            |
|                                                             | V Preistellen:      | V Deci             | 0 0.5                                                                                                    | - andere andere.       | (04.000)             | Schärfen             | 1 (1 - 99)                 |
|                                                             | X-Pos.: U           | Y-Pos:             | 0 (Konnen<br>negativ                                                                                                    | 0 167 Millionen Farben | I (24 BPP)           | Helligkeit           | (-255 - 255)               |
| Limit poten                                                 | Breite: 531         | Höhe:              | sein)                                                                                                    | 25 Farben (8 BPP)      |                      |                      | (-127 - 127)               |
|                                                             | Start- 🔍 Lii        | nks oben           | ORechts oben                                                                                                    | Oliverarben (4 BPP)    | ( () () 0000         | Kontrast             | (-12/ - 12/)               |
|                                                             | Ecke:               | ⊖ Mitte            | Akt. Markierung                                                                                                    | 2 Farben (Schwarz/W    | (2. OFC Fasters)     | Gamma-Korrektur:     | (0.01 - 6.99)              |
|                                                             |                     | nks unten          | Recnts unten                                                                                                    |                        | (2 - 250 Faibell)    | Farbsättigung:       | (-255 - 255)               |
|                                                             | Größe and           | 001                |                                                                                                    | Floyd-Steinberg-Dith   | ering verwenden      | Farbbalanc R:        | (-255 - 255)               |
|                                                             | - Neue Pröß         | e:<br>boido Soiton | sotzon:                                                                                                    | Beste Farbqualität ve  | erwenden (langsamer) | Farbbalanc G:        | (-255 - 255)               |
|                                                             | Breite              | e:                 | Höhe:                                                                                                    | Auto-Korroktur         |                      | Farbbalanc B:        | (-255 - 255)               |
|                                                             | 531                 |                    | 708 Divel                                                                                                    |                        |                      | Blur-Filter:         | 1 (1 - 99)                 |
|                                                             | Lange 9             | Seite setzen:      | cm                                                                                                    | Vertikal spiegeln      |                      | Fein-Rotation:       | (-360.0 - 360.0)           |
|                                                             | O Kurze S           | eite setzen:       | 531                                                                                                    | Links drehen           |                      | Weitere Effekte:     | Optionen                   |
|                                                             | Bilderöl            | lo sotron:         | Mega                                                                                                    | Rechts drehen          |                      | Verashindenes:       |                            |
|                                                             |                     | vom Original:      | weya                                                                                                    | tufen µmwan            | deln                 | verschiedenes:       | 1.0.1                      |
|                                                             | Busites             | e List             |                                                                                                    | ion diffwant           |                      | Uberschreibe existi  | erende Dateien             |
|                                                             | breite:             | %, Hone:           | 70                                                                                                    |                        | bneiden              | Originaldateien löso | hen nach der Konvertier.   |
|                                                             |                     |                    |                                                                                                    | Linailue               | neiden               | IErzeuge Unterverze  | ichnisse im Zielverzeichn. |
| Hier den Ordner SM                                          | 1ALL                | ction verwe        | nden                                                                                                    | Hier den               | h Haken w            | eanehmen             | orden (TIE/PDE speichern)  |
|                                                             |                     | roße (wen          | n beide Seiten aktiv)                                                                                                    |                        |                      | - 3                  | false (nr/Fb) speichem)    |
| wanien oder nach o                                          | aem                 | DRLW orth          | andern (neu/alt)                                                                                                    |                        | 0.4                  |                      | noige Anderñ               |
| Schneiden in SMAL                                           | ver-                | t veraröße         | andem (ned/all)                                                                                                    | ∐ Farbe ersetzen       | Optionen             | Einstell, laden      | Einstell, speichern        |
|                                                             | 01                  | nt vergroße        | in the second second seco | Effekt-Rahmen einfüg   | . Optionen           |                      |                            |
| schieben                                                    |                     | 7en:               |                                                                                                    | KGB nach:              |                      | OK                   | Abbrechen                  |
|                                                             |                     | zen.               |                                                                                                    |                        |                      |                      |                            |

weiter zu 3.4.

| Batch Starten                |                                                                                                    |
|------------------------------|----------------------------------------------------------------------------------------------------|
|                              | Rabblowsteineng (entg<br>Verstehen Dater (1940/objeren "steand-402045.jpg<br>– 0 – P (SMALL)shodgeren, uteand, 402246 jpg |
| Starten<br>Umbenennen testen | 1 Dation: FeMan & Wannadyon 8                                                                                             |
| Abbrechen                    |                                                                                                    |
| Zurück zu Batch              | C > > Test topieren Stopp Passe/Fotuetum Zarick zu Bach Ditzch Beenden                                                    |

Nun sind die Bilder im gewünschten Format 531x708

| c 📕 IN         | v 🗿 🛊 🕫 💷 •      |                    |       |              |
|----------------|------------------|--------------------|-------|--------------|
| Name           | Änderungsdatum   | Тур                | Größe | Abmestrungen |
| 🏶 DSC_3462.JPG | 17.08.2023 17:09 | IrfanView JPG File | 37 KB | 531 x 708    |

Anmerkung: Ist Lang:Kurz der Originalbilder > 4:3=1.33 wird zuerst auf die kurze Seite 531 skaliert und dann auf 708 geschnitten.

#### Kopieren der Bilder in den Ordner IN

Wurden die Bilder beim letzten Batchschritt nicht direkt in den Ordner SMALL verschoben, die Bilder nun manuell verschieben

Pictures KST (P:) >

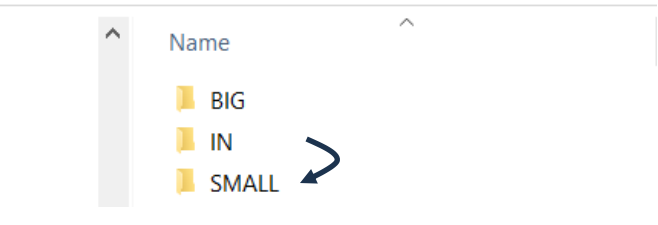

# 3.6. Ordner IN leeren

Für die nächste Klasse / Personen werden die Fotos aus dem IN geleert.

# 3.7. Fotos mit IM verbunden

- $\rightarrow$  Die benannten Fotos sind benannt (nachname\_vorname\_IM-AD\_ID) ...
- → im Ordner **BIG** und...
- $\rightarrow$  SMALL
- → Der IN-Ordner ist leer und für den nächsten Import bereit.

Die Bilder sind nun im IM eingelesen (Registerkarten «Allgemein» text 10 und «Legi-Card» text 12). Die Legis können nun über die Registerkarte LegiCard bestellt werden (s. entsprechende Anleitung vom dsc 2.4\_IM).

| Name:           | Aegerter     | Foto Legi:    |      |
|-----------------|--------------|---------------|------|
| Vorname(n):     | Imre         |               |      |
| ADID:           | 4051160      |               | TEST |
| Ort:            | Zürich       |               | ILJI |
| Geburtstag:     | 02.01.2011 ~ |               |      |
| Beruf/Funktion: |              |               |      |
| gültig bis:     | ~            |               |      |
| Bestellstatus:  | ~            | LegiCard-Typ: | ~    |

# Anhang für fortgeschrittene IrfanView-Benutzer:innen

Einstellungen für IrfanView-Batch-Konvertierung in einem Durchgang mit der Option «Reihenfolge der Operationen ändern»:

Vorteil: Es kann auch bei mehreren Operationen in IrfanView direkt das Zielverzeichnis P:\Small gesetzt werden und die Batch-Konvertierung läuft in einem Schritt durch.

Hinweis: Je nach Kopfposition auf dem Bild, muss jeweils mit einer kleinen Menge Bilder kurz ausprobiert werden, welche Start-Ecke den besten Bildausschnitt ergibt. Die besten Resultate wurden bisher meistens mit «Links oben» oder «Mitte» erzielt.

| Operationen für alle Bilder:                                                                                                    |                                                                                                    | ×                                                                                                    |                     |
|----------------------------------------------------------------------------------------------------|----------------------------------------------------------------------------------------------------|----------------------------------------------------------------------------------------------------|---------------------|
| Freistellen:       X-Pos.:     0       Y-Pos::     0       (können       Breite:     531       Höhe:     708       negativ       sein)                                                  | Farbtiefe ändern:<br>16,7 Millionen Farben (24 BPP)<br>256 Farben (8 BPP)<br>16 Farben (4 BPP)                                                 | Schärfen         1         (1 - 99)           Helligkeit         (-255 - 255)           Kontrast:         (-127 - 127)                                                                                                    |                     |
| State. Ulinks oben Orechts oben<br>Ecke: Mitte Akt. Markierung<br>Ulinks unten Rechts unten<br>Größe ändern:<br>Neue Größe:                                                             | 2 Farben (Schwarz/Weiß) (1 BPP) 3 Selbstdefinier: 2 - 256 Farben) Floyd-Steinberg-Dithering verwenden Beste Farbqualität verwenden (langsamer) | Gamma-Korrektur:         (0.01 - 6.99)         Reihenfolge der Operation           Farbsätigung:         (-255 - 255)         Größe andern (02)           Farbbalanc R:         (-255 - 255)         Freistellen (01)           Farbbalanc G:         (-255 - 255)         Freistellen (01) | en ändern ×<br>Rauf |
| Eine oder beide Seiten setzen:     Breite: Höhe:     531 708 Pixel     Lange Seite setzen: Cm     Kurze Seite setzen: inch                                                              | Auto-Korrektur Horizontal spiegeln Vertikal spiegeln Links drehen                                                                              | Farbbalanc B:         (-255 - 255)           Blur-Filter:         1         (1 - 99)           Fein-Rotation:         (-360.0) - 360.0)           Weitere Effekte:         Optionen                                                                                                    | Runter<br>Standard  |
| Bildgröße setzen: MegaPixel     Prozentsatz vom Original: Breite: 0.00 %, Höhe: %      Proportional     ''Resample'-Funktion verwenden                                                  | Rechts drehen Graustufen umwandeln Graustufen Ränder automatisch beschneiden Leinwandgröße ändern Optionen                                     | Verschiedenes:<br>Uberschreibe existerende Dateien<br>Originaldateien löschen nach der Konvertier.<br>Erzeuge Unterverzeichnisse im Zielverzeichn.<br>Original-Datum/Zeit behalten                                                                                                    |                     |
| □ Das ist Maximalgröße (wenn beide Seiten aktiv)<br>☑ Das ist Minimalgröße (wenn beide Seiten aktiv)<br>□ Größe aufgrund DPI-Werte ändern (neu/alt)<br>□ Kleine Bilder nicht vergrößern | Text einfügen     Optionen       Wasserzeichen einfüg.     Optionen       Farbe ersetzen     Optionen                                          | ✓ Auf alle Seiten anwenden (TIF/PDE <del>speic</del> kerp)     ✓ Operationen-Reihenfolge                                                                                                    | Abbrachan           |
| Große Bilder nicht verkleinern<br>Neuen DPI-Wert setzen: 300                                                                                                    | RGB nach:<br>RBG BRR BRG GRB GBR                                                                                                    | OK Abbrechen                                                                                                    | OK                  |